- 1. เข้าเว็บไซต์ http://ghgreduction.tgo.or.th/less
- 2. คลิก "สมัครเข้าร่วมโครงการ"

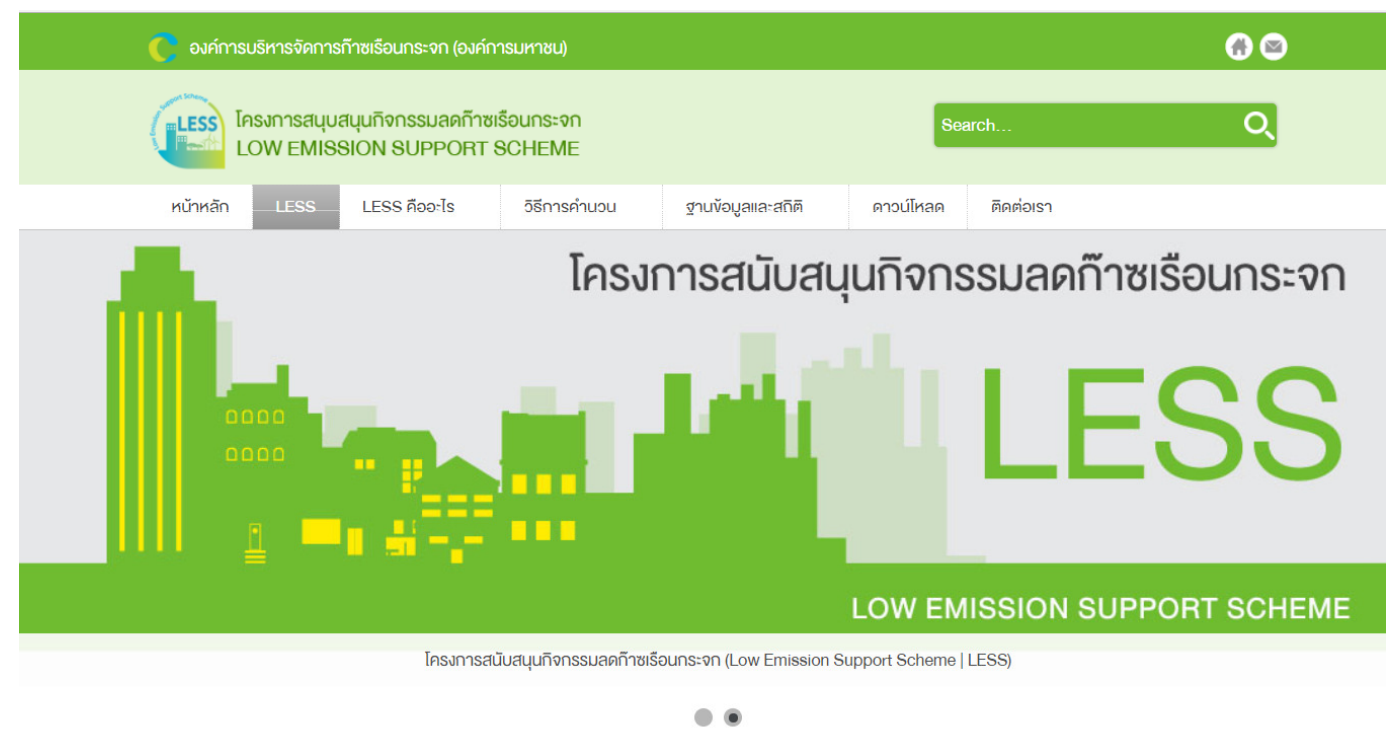

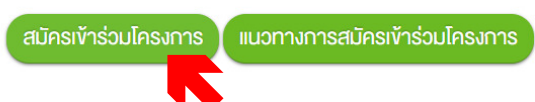

## 3. กรณียังไม่มีชื่อผู้ใช้งาน

#### 3.1 สมัครสมาชิก โดย คลิก "ยังไม่เป็นสมาชิกใช่ไหม"

## 3.2 กรอกข้อมูลให้ถูกต้องและครบถ้วน แล้วคลิก "สมัครสมาชิก"

| สมัครสมาชิก      |             |        |  |  |
|------------------|-------------|--------|--|--|
| * ต้องใส่        |             |        |  |  |
| ชื่อ *           |             |        |  |  |
| ชื่อผู้ใช้ *     |             |        |  |  |
| รหัสผ่าน *       |             |        |  |  |
| ยืนยันรหัสผ่าน * |             |        |  |  |
| อีเมล *          |             |        |  |  |
| ยืนยันอีเมล *    |             |        |  |  |
|                  | สมัครสมาชิก | ยกเลิก |  |  |

## 3.3 จะมี E-mail แจ้ง Username และ Password ไปยัง E-mail ที่แจ้งไว้

| From:                    | กลไกลดก๊าซเรือนกระจก (Greenhouse Gas Mitigation Mechanism) [office@colorpack.co.th]                 |
|--------------------------|----------------------------------------------------------------------------------------------------|
| To:                      | siriporn@tgo.or.th                                                                                  |
| Cc:<br>Subject:          | รายละเอียดข้อมุล siriporn จาก กลไกลดก้าชเรือนกระจก (Greenhouse Gas Mitigation Mechanism)            |
| สวัสดี Si                | .riporn,                                                                                            |
| ขอขอบคุล                 | เสำหรับการลงทะเบียนที่ กลไกลดก๊าซเรือนกระจก (Greenhouse Gas Mitigation Mechanism).                  |
| ตอนนี้คุณเ               | สามารถเข้าสู่ระบบ <u>http://dev1.colorpack.net/ghg/</u> โดยใช้ชื่อผู้ใช้และรหัสผ่านที่คุณลงทะเบียน: |
| ชื่อผู้ใช้:<br>รหัสผ่าน: |                                                                                                    |

# กรณีมีชื่อผู้ใช้งาน กรอก ชื่อผู้ใช้ และรหัสผ่าน แล้ว คลิก "เข้าสู่ระบบ"

| ชื่อผู้ใช้ *   | siriporn    |
|----------------|-------------|
| รหัสผ่าน *     | •••••       |
| ວຳຄາວເທັງວຽນ   |             |
| 0 111310 13-00 | เข้าสู่ระบบ |
|                |             |

ลืมรหัสผ่าน ?

ลืมชื่อผู้ใช้ ?

ยังไม่เป็นสมาชิกใช่ไหม?

หลังจากเข้าระบบ Username และ Password

5. คลิก "สมัครเข้าร่วมโครงการ"

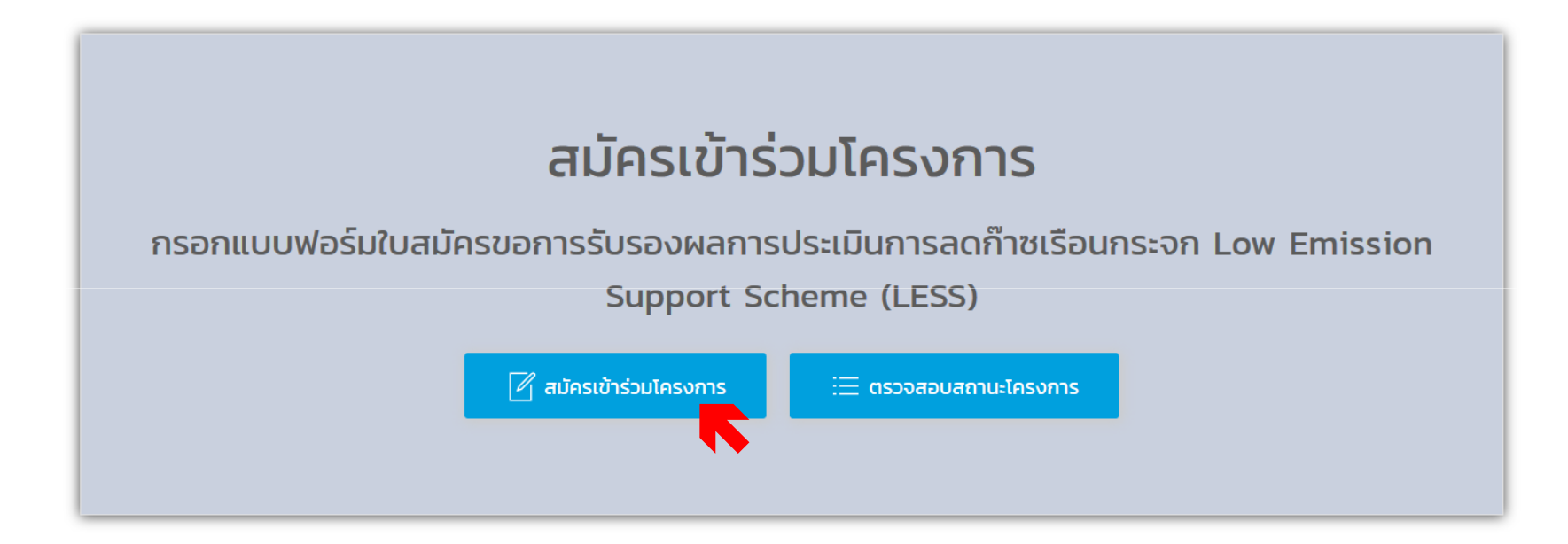

## 6. กรอกข้อมูลผู้สมัครให้ถูกต้อง และครบถ้วน 6.1 รายละเอียดผู้พัฒนากิจกรรมหรือโครงการ

| 1. ข้อมูลผู้สมัคร :<br>รายละเอียดผู้พัฒนากิจกรรม<br>หรือโครงการ : |                                                                                     |       |
|-------------------------------------------------------------------|-------------------------------------------------------------------------------------|-------|
| ชื่อบริษัท/หน่วยงาน* :                                            | (ทดสอบ)                                                                             |       |
|                                                                   | 120 ม. 3 ชั้น 9 อาคารรัฐประศาสนภักดี<br>ศูนย์ราชการเฉลิมพระเกียรติฯ หลักสี่ กรุงเทพ | 10210 |
| ที่อยู่* :                                                        |                                                                                     |       |
| โทรศัพท์* :                                                       | 021419847                                                                           |       |
| โทรสาร :                                                          | 021438404                                                                           |       |
| อีเมล์* :                                                         | siriporn@tgo.or.th                                                                  |       |
| เว็บไซต์ :                                                        |                                                                                     |       |

## 6.2 รายละเอียดผู้ประสานงาน แล้ว คลิก "Next>>"

| รายละเอียดผู้ติดต่อประสาน<br>งาน : |                                                                                           |
|------------------------------------|-------------------------------------------------------------------------------------------|
| ชื่อ-สกุล ผู้ประสานงาน* :          | ศิริพร วิริยะตั้งสกุล                                                                     |
| ตำแหน่ง* :                         | ผู้จัดการ                                                                                 |
| บริษัท/หน่วยงาน* :                 | องค์การบริหารจัดการก๊าซเรือนกระจก                                                         |
|                                    | 120 ม. 3 ชั้น 9 อาคารรัฐประศาสนภักดี<br>ศูนย์ราชการเฉลิมพระเกียรติฯ หลักสี่ กรุงเทพ 10210 |
| ที่อยู่* :                         |                                                                                           |
| โทรศัพท์* :                        | 021419847                                                                                 |
| โทรสาร :                           | 021438404                                                                                 |
| อีเมล์* :                          | siriporn@tgo.or.th                                                                        |
|                                    | Next >> ยกเลิก                                                                            |
|                                    |                                                                                           |

### 7. แนบไฟล์เอกสารประกอบการขอรับรองโครงการ LESS (word ,excel, pdf) แล้ว คลิก "Choose File"

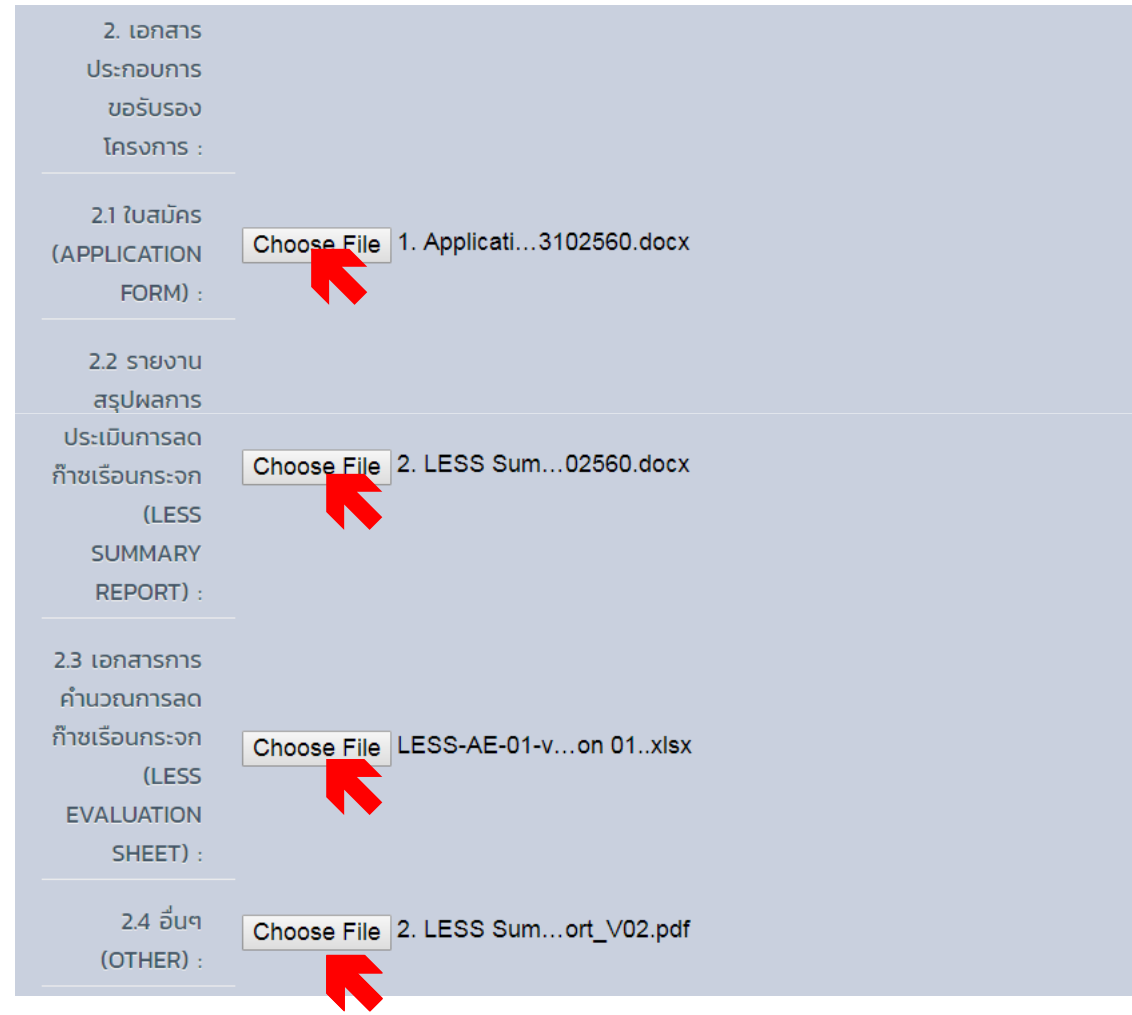

หลักฐานประกอบการคำนวณ เช่น บันทึกน้ำหนักขยะ บันทึกปริมาณไฟฟ้า รูปภาพ โดย zip file ก่อนแนบไฟล์ส่ง

 8. คลิกประเภทของกิจกรรมลดก๊าซเรือนกระจกที่ตรงกับการดำเนินการของท่าน (โดยสามารถคลิกได้มากกว่า 1 ประเภท) คลิก "ยอมรับ" ตรวจสอบความเรียบร้อย แล้ว คลิก "ส่งข้อมูล"

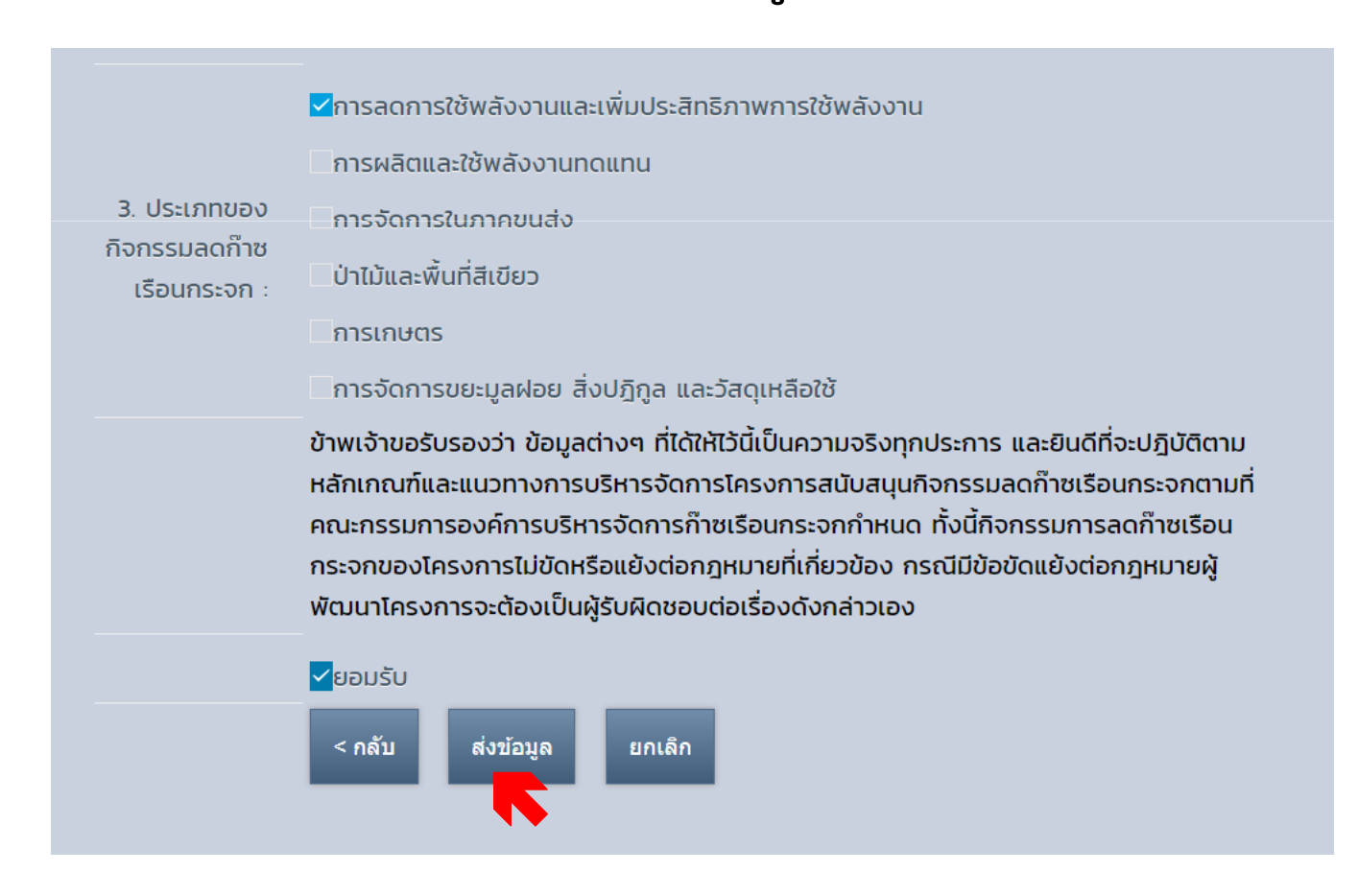

เมื่อยื่นใบสมัครขอการรับรองเรียบร้อยแล้ว สามารถตรวจสอบสถานะการอนุมัติโครงการ LESS โดย คลิก "ตรวจสอบสถานะโครงการ"

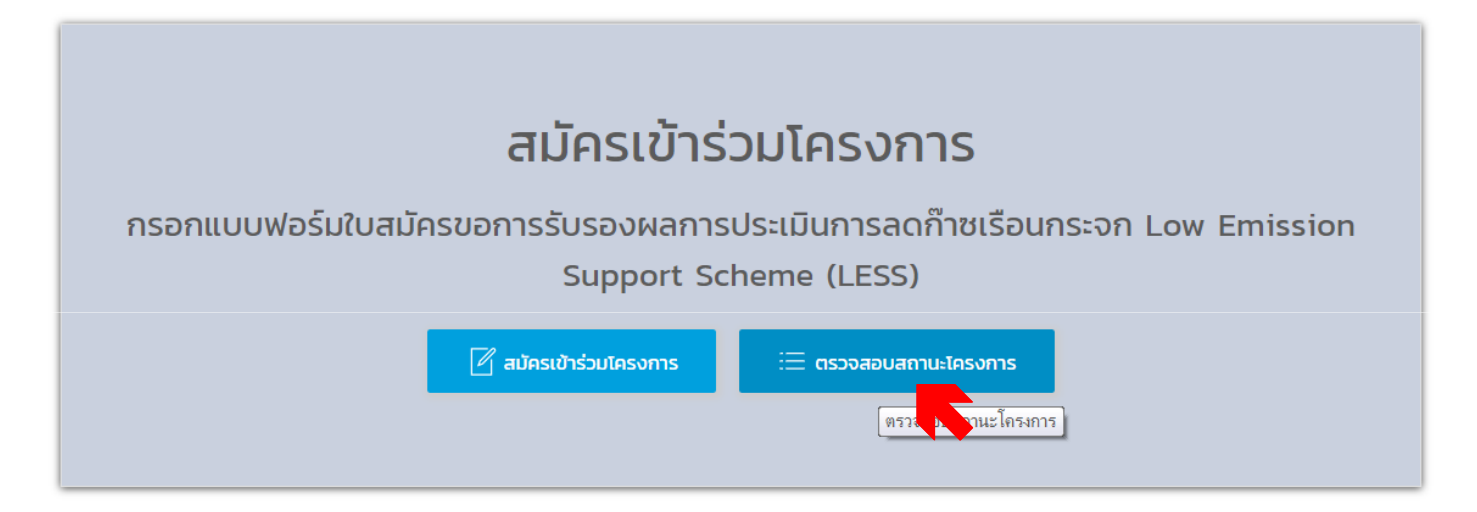

| No. | Form name                                                                                           | Date 🔨                 | Status                                           | Actions |
|-----|----------------------------------------------------------------------------------------------------|------------------------|--------------------------------------------------|---------|
| 1   | แบบฟอร์มใบสมัครขอการรับรองผลการประเมินการลด<br>ก๊าซเรือนกระจก Low Emission Support Scheme<br>(LESS) | 2560/11/27<br>15:18:52 | (2) อยู่ระหว่างการตรวจสอบเอกสารประกอบ<br>โครงการ | D 🚺     |
| 2   | แบบฟอร์มใบสมัครขอการรับรองผลการประเมินการลด<br>ก๊าซเรือนกระจก Low Emission Support Scheme<br>(LESS) | 2560/11/27<br>14:57:05 | (5) เห็นชอบออกใบประกาศเกียรติคุณ                 |         |
|     |                                                                                                    | แสดง # <sub>20 •</sub> |                                                  |         |